## 活動會議管理系統

## 會員註冊方式流程

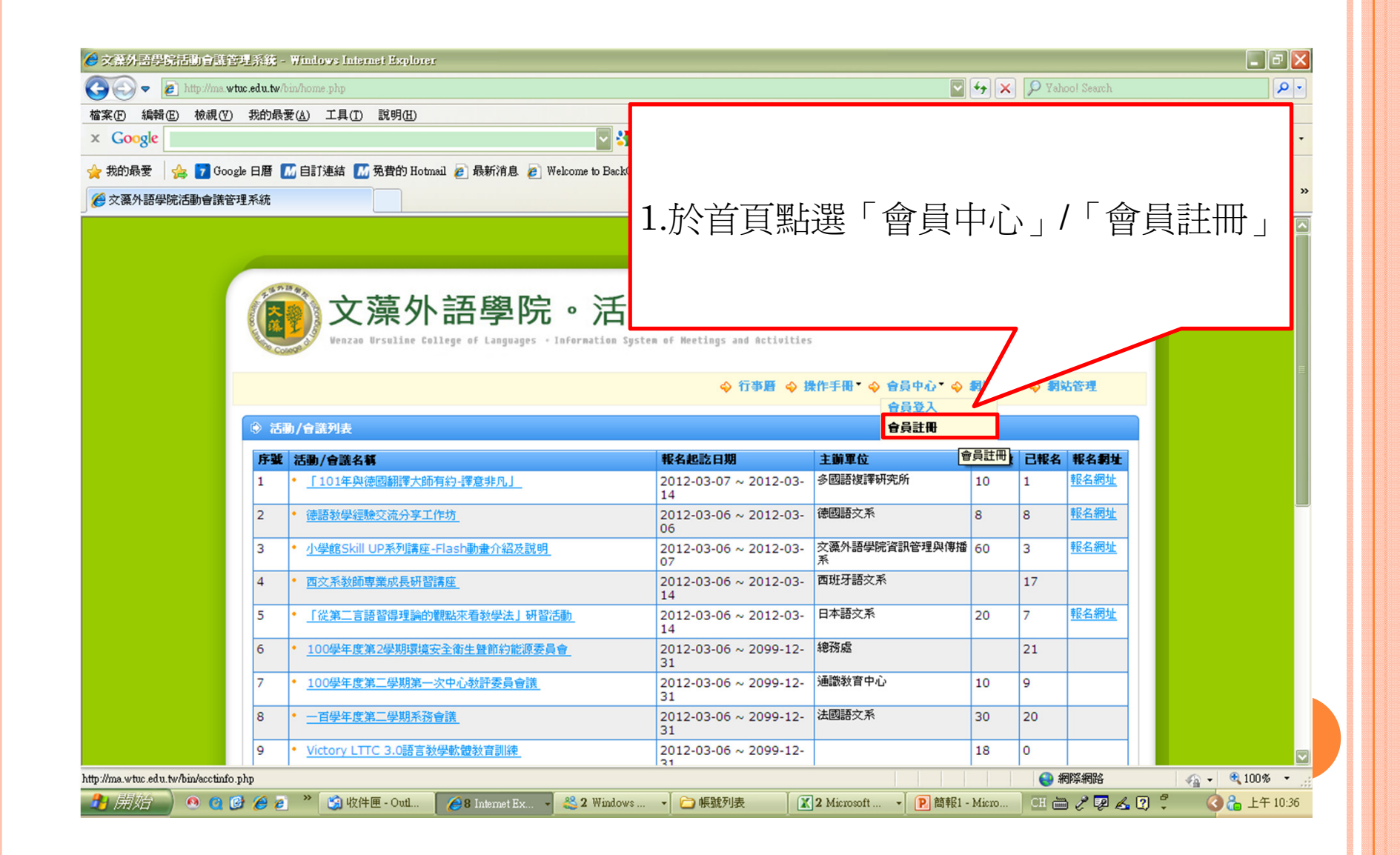

|                                            | ctinfo nhn               |                             |                                         | Vahool Search                              |
|--------------------------------------------|--------------------------|-----------------------------|-----------------------------------------|--------------------------------------------|
| (F) 編輯(E) 檢視(V) 我的最愛(A)                    | 工具(T) 說明(H)              |                             |                                         |                                            |
| Google                                     |                          |                             |                                         | 0 🤦 chang joyce + 🍳                        |
| 約最愛 🛛 🏤 🔽 Google 日暦 📶 自                    | 訂連結 📶 免費的 Hotmail 👩 最新消息 | 🖉 Welcome to BackOffice 🍃 交 | 藻外語學院 💋 取得更多附加元件 - 🔬 KISSRadio 網路音樂台 👔  | ●建議的網站 -                                   |
| 如此不是一次一次一次一次一次一次一次一次一次一次一次一次一次一次一次一次一次一次一次 | 开理系統                     |                             | ▲ ● ● ● ● ● ● ● ● ● ● ● ● ● ● ● ● ● ● ● | -<br>頂 (2) • 安全性 (3) • 工具 (0) • 🕡 說明 (L) • |
|                                            | 1.伊收子工即有杭州,              | コ(八海)下子狐 ムバメバノヘエ 叩 白がみ      | ат.<br>                                 |                                            |
|                                            | * 合員密碼:                  |                             | -                                       |                                            |
|                                            | * 確認密碼:                  |                             | -                                       |                                            |
|                                            | * 您的姓名:                  |                             |                                         |                                            |
|                                            | * 電子郵件:                  |                             | 2.将註卌條款說明打                              | 「勾,业                                       |
|                                            | * 學校名稱:                  |                             |                                         |                                            |
|                                            | * 軍位名稱:                  |                             |                                         |                                            |
|                                            | <b>臀絡地址:</b>             |                             |                                         |                                            |
|                                            | 出生日期:                    |                             |                                         |                                            |
|                                            | *性别:                     | ○ 男 ○ 女                     |                                         |                                            |
|                                            | 學 歷:                     | 諸選擇                         |                                         |                                            |
|                                            | 所屬單位:                    |                             |                                         |                                            |
|                                            | 戦殺:                      | 教授                          |                                         |                                            |
|                                            | <b>数別:</b><br>20世日期。     | 一般教師                        |                                         |                                            |
|                                            | <b>判較日朔</b> :<br>会任行政主任。 |                             |                                         |                                            |
|                                            | 東田11以上TF:                |                             |                                         |                                            |
|                                            | 61 P4-B J TK+            |                             |                                         |                                            |
|                                            | 驗證碼:                     |                             |                                         |                                            |
|                                            | <b>驗證碼:</b>              |                             | 【2633 ↓ 1×−∞<br>開請が同音計皿低款               |                                            |

| <ul> <li>Interdate interdational (interdational (i</li></ul> | ▶ 文葉外語學院活動會議管理系统 - ₩indows Internet Explorer                                                                                                    |                          |
|----------------------------------------------------------------------------------------------------|----------------------------------------------------------------------------------------------------|--------------------------|
| <section-header>文藻外語學院活動會議管理系統</section-header>                                                                                                    | <ul> <li>◇ ② ▲ http://ma.wtuc.edu.tw/bin/registerfinish.php?Name=sss&amp;Cust=SSS&amp;Email=joyce7945%40yahoo.com.tw</li> <li>協報(E) 檢視(Y) 我的最愛(A) 工具(I) 說明(H)</li> <li>× Google</li> <li>◇ 3 搜尋</li> <li>◇ 我的最爱</li> <li>◇ 1 Google 日曆 M 自訂連結 M 免費的 Hotmail ② 最新消息 ② Welcome to BackOffice</li> <li>※ 交藻外語學院活動會議管理系統</li> </ul> | ♀<br>3.會出現已註冊成功的訊息。<br>》 |
|                                                                                                    | 文藻外語學院活動會議管理系統<br>の文藻外語學院活動會議管理系統<br>の文藻外語學院。活動<br>beaca Ursatine Callege of Languages - Information System<br>C<br>SSS 感謝您的註冊,您註冊的帳號是 SSS<br>諸列你註冊的Email地址 joyce7945@yahoo.com.tw 中收取郵件,點擊郵件中<br>您現在可以到賞真繼續瀏覽我們的網站.                                                                                                    |                          |
|                                                                                                    |                                                                                                    | ✓ ● 網際網路 《音 - ● 100%     |

4.至個人的e-mail收信,會收到系統寄的認證 信(內容如下),請點選認證連結後,即可開始 以新註冊的帳密登入系統報名活動。

教理加入會員

顯示詳細資料

wenzao,您好 您收到這封郵件,是因為在我們網站的新用戶註冊。

帳號啟用説明

您是我們網站的新用戶,我們需要對您註冊的有效性進行驗證以避免垃圾郵件或地址被濫用。 您只需點擊下面的連結即可啟用您的帳號: http://ma.wtuc.edu.tw/bin/registerfinish.php?id=2127&code=gF73UWYDXIdB369i63Q8RI3MLkbfMi (如果上面不是連結形式,請將地址手工複製到瀏覽器網址欄再訪問)

感謝您的訪問,祝您使用愉快!

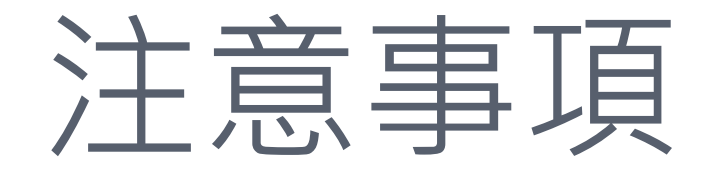

 請務必記住申請的會員帳號密碼,如輸入錯誤第10 次,其帳密將會被系統鎖住,如發生帳號被鎖、未收 到系統註冊認證信或相關系統使用問題,請與系統服 務窗口秘書室張儷瓊(分機1115)連絡或寄信至 tp@mail.wtuc.edu.tw,信中請註明姓名與會員帳 號。

○ 如欲修改密碼可依以下流程修正:

• 會員中心/我的帳戶/左方密碼修改

○註冊時請盡量避免使用Yahoo之信箱,以免造成認證 信被擋掉的情形。